# MICROSOFT EXCEL TABELLE DIVISION OF THE SECOND SECOND SECO

# PER EXCEL 2016 E PRECEDENTI

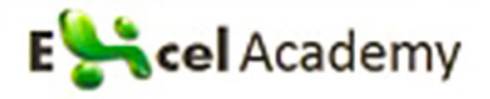

# Sommario

| INTRODUZIONE                                                               | 3   |
|----------------------------------------------------------------------------|-----|
| COSA IMPARERETE DA QUESTO LIBRO                                            | 4   |
| COS'È UNA TABELLA PIVOT?                                                   | 5   |
| PERCHÉ DOVRESTI USARE UNA TABELLA PIVOT?                                   | 6   |
| QUANDO DOVRESTI UTILIZZARE UNA TABELLA PIVOT?                              | 8   |
| L'ANATOMIA DI UNA TABELLA PIVOT                                            | 9   |
| LE TABELLE PIVOT DIETRO LE QUINTE                                          | 12  |
| LIMITI DELLE TABELLE PIVOT                                                 | 12  |
| QUALCHE INDICAZIONE SULLA COMPATIBILITÀ                                    | 13  |
| CREARE UNA TABELLA PIVOT                                                   | 15  |
| PREPARARE I DATI IN MODO CHE POSSANO ESSERE RIASSUNTI CON LE TABELLE PIVOT | 15  |
| CREARE UNA SEMPLICE TABELLA PIVOT                                          | 21  |
| USARE IL FILTRO DATI                                                       | 32  |
| Non perdersi gli aggiornamenti dell'origine dati                           | 41  |
| CONDIVIDERE LA CACHE PIVOT                                                 | 42  |
| RISPARMIARE TEMPO CON I NUOVI STRUMENTI PER TABELLE PIVOT                  | 44  |
| PERSONALIZZARE UNA TABELLA PIVOT                                           | 48  |
| LE REVISIONI ESTETICHE PIÙ COMUNI                                          | 49  |
| FARE MODIFICHE AL LAYOUT DEL REPORT                                        | 57  |
| PERSONALIZZARE L'ASPETTO DELLA TABELLA PIVOT CON STILI E TEMI              | 66  |
| CAMBIARE LE MODALITÀ DI CALCOLO                                            | 70  |
| Aggiungere e rimuovere i Subtotali                                         | 73  |
| CAMBIARE IL TIPO DI CALCOLO DI UN CAMPO VALORE                             | 76  |
| RAGGRUPPARE I DATI DI UNA TABELLA PIVOT                                    | 86  |
| RAGGRUPPARE I CAMPI DATA                                                   | 86  |
| RAGGRUPPARE I CAMPI NUMERICI                                               | 91  |
| USARE L'ELENCO CAMPI DELLA TABELLA PIVOT                                   | 97  |
| Agganciare e sganciare l'elenco campi della Tabella Pivot                  | 100 |
| RIORGANIZZARE L'ELENCO CAMPI DELLA TABELLA PIVOT                           | 100 |
| UTILIZZARE I MENU A DISCESA DELLA SEZIONE AREE                             | 101 |

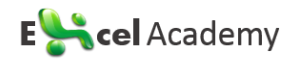

Sommario

| ORDINARE UNA TABELLA PIVOT                                                               | 103         |
|------------------------------------------------------------------------------------------|-------------|
| ORDINARE I CLIENTI IN ORDINE DECRESCENTE DI FATTURATO                                    | 103         |
| UTILIZZARE UNA SEQUENZA DI ORDINAMENTO MANUALE                                           | 108         |
| ORDINARE UTILIZZANDO UN ELENCO PERSONALIZZATO                                            | 110         |
| FILTRARE LE TABELLE PIVOT: UNA PANORAMICA                                                | 113         |
| Usare i filtri dei campi Riga e Colonna                                                  | 114         |
| FILTRARE USANDO L'AREA DI RILASCIO FILTRI                                                | 125         |
| FILTRARE USANDO IL FILTRO DATI E SEQUENZA TEMPORALE                                      | 129         |
| UTILIZZARE SEQUENZA TEMPORALE PER FILTRARE LE DATE                                       | 131         |
| GESTIRE PIÙ TABELLE PIVOT CON UN UNICO INSIEME DI FILTRI DATI                            | 132         |
| ESEGUIRE CALCOLI ALL'INTERNO DELLA TABELLA PIVOT                                         | 136         |
|                                                                                          | 127         |
| METODO 1. AGGIONGERE MANUALIVIENTE IL CAMPO CALCOLATO ALL'ORIGINE DATI                   | 120         |
| METODO 2. O ILIZZARE UNA FORMULA FOUNI DALLA TABELLA PIVOT PER CREARE UN CAMPO CALCOLATO | 130         |
| CREADE LIN CAMPO CALCOLATO                                                               | 1/1         |
| CREARE UN ELEMENTO CALCOLATO                                                             | 151         |
|                                                                                          | 156         |
| GESTIRE E MANUTENERE I CALCOLI DELLE TABELLE PIVOT                                       | 161         |
| UTILIZZARE I GRAFICI PIVOT E ALTRI EFFETTI GRAFICI                                       | 166         |
|                                                                                          | 167         |
|                                                                                          | 171         |
|                                                                                          | 175         |
| LE ALLENNATIVE ALL OTHERZO DI GNATICI TIVOT                                              | 181         |
| CREARE REGOLE DI FORMATTAZIONE CONDIZIONALE PERSONALIZZATE                               | 185         |
| ANALIZZARE ORIGINI DATI MULTIPLE OD ESTERNE                                              | <u> 193</u> |
| UTILIZZARE INTERVALLI DI CONSOLIDAMENTO MULTIPLI                                         | 193         |
| UTILIZZARE IL MODELLO DI DATI INTERNO                                                    | 203         |
| COSTRUIRE UNA TABELLA PIVOT UTILIZZANDO ORIGINI DATI ESTERNE                             | 216         |
| CONDIVIDERE LE TABELLE PIVOT                                                             | 222         |
| PROGETTARE UNA CARTELLA DI LAVORO COME UNA PAGINA WEB INTERATTIVA                        | 222         |
| CONDIVIDERE LE TABELLE PIVOT CON ALTRE VERSIONI DI OFFICE                                | 229         |
| DELLO STESSO AUTORE                                                                      | 231         |

| FORMULE E FUNZIONI DI MICROSOFT EXCEL | 231 |
|---------------------------------------|-----|
| 250 FORMULE SPIEGATE PASSO-PASSO      | 232 |
| LA FORMATTAZIONE CONDIZIONALE         | 233 |
| MATRICI E FORMULE MATRICIALI          | 234 |

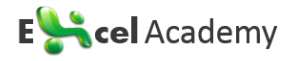

# Introduzione

Questo libro nasce con l'intenzione di insegnare agli utenti di Excel, qualunque sia il loro grado di preparazione, l'utilizzo delle Tabelle Pivot, uno degli strumenti più potenti di Excel, che permettono di analizzare i dati in modo veloce ed efficiente, riducendo in modo considerevole l'impiego delle formule.

Il libro è stato scritto per gli utenti di Microsoft Excel 2016 e 2013. Comunque, considerato che le differenze tra Excel 2013, 2010 e 2007 sono trascurabili e si manifestano principalmente nei diversi gruppi o schede della barra multifunzione, anche gli utilizzatori di queste ultime versioni possono beneficiare della sua lettura.

Il libro è stato scritto per gli utenti di Excel che desiderano estendere e approfondire le loro capacità di analisi dei dati da varie fonti.

Abbiamo fatto notevoli sforzi per cercare di scrivere un libro completo e affidabile sulle Tabelle Pivot. Raccomandiamo comunque di eseguire un backup dei dati prima di sperimentare le tecniche illustrate in questo libro.

# Cosa imparerete da questo libro

È ampiamente riconosciuto che quasi il 60 per cento degli utenti di Excel conoscono solo il 20 per cento delle funzionalità di Excel. Cioè, la maggior parte degli utenti non sfrutta la potenzialità degli strumenti incorporati in Excel. Di questi strumenti, il più potente è di gran lunga la Tabella Pivot. Nonostante il fatto che le Tabelle Pivot siano state una pietra miliare di Excel per quasi 20 anni, rimangono uno degli strumenti più sottoutilizzati in tutta la Suite Microsoft Office.

Avere acquistato questo libro, significa che sei abbastanza esperto da aver sentito parlare di Tabelle Pivot o addirittura da averle utilizzate in qualche occasione. Hai la sensazione che le Tabelle Pivot offrano un potenziale che non stai utilizzando, e vuoi imparare a sfruttare quel potenziale per aumentare la tua produttività in modo rapido.

Entro la fine dei primi due capitoli, sarai in grado di creare Tabelle Pivot di base, aumentare la produttività, e produrre report in pochi minuti anziché ore. Entro i primi sette capitoli, sarai in grado di produrre report complessi con diversi livelli di dettaglio e grafici di accompagnamento. Entro la fine del libro, sarai in grado di costruire un sistema di reporting dinamico basato sulle Tabelle Pivot.

# Cos'è una Tabella Pivot?

I database contengono dati grezzi su vari argomenti, solitamente organizzati in forma tabellare. In molti casi, la sovrabbondanza dei dati può rendere difficile prendere decisioni.

La Tabella Pivot è il comando più potente tra tutti quelli di Excel. Questo strumento è nato nel corso del 1990 quando Microsoft e Lotus erano impegnate in una dura battaglia per il predominio nel mercato dei fogli di calcolo. La competizione per aggiungere continuamente funzionalità avanzate ai loro rispettivi prodotti durante la metà degli anni 1990 ha portato a molte funzionalità incredibili, ma nessuna potente come la Tabella Pivot.

Con una Tabella Pivot, si possono prendere 1 milione di righe di dati e riassumerle in un report in pochi secondi. Oltre a sintetizzare rapidamente ed eseguire calcoli sui dati, le Tabelle Pivot consentono di modificare le analisi al volo, semplicemente spostando i campi da una zona all'altra del report.

Nessun altro strumento in Excel offre la flessibilità e la potenza analitica di una Tabella Pivot.

Immagina che Excel sia una grande cassetta degli attrezzi contenente diversi strumenti a tua disposizione. La Tabella Pivot è essenzialmente uno di questi strumenti.

Attraverso una Tabella Pivot, hai la possibilità di vedere dettagli dei tuoi dati che potresti non aver notato prima. Inoltre, è possibile modificare la Tabella Pivot per visualizzare i dati da diverse prospettive. Il set di dati in sé non cambia, e non è collegato alla Tabella Pivot. La Tabella Pivot è semplicemente uno strumento che stai utilizzando per creare una prospettiva unica sui dati.

Una Tabella Pivot ti consente di creare una vista interattiva del set di dati, chiamato "Rapporto Tabella Pivot". Con un Rapporto Tabella Pivot, si possono rapidamente e facilmente raggruppare i dati, sintetizzare grandi quantità di dati in informazioni significative, ed eseguire una serie di calcoli in una frazione del tempo che impiegheresti eseguendoli a mano. Ma la vera forza di un Rapporto di Tabella Pivot è che si possono trascinare e rilasciare i campi al suo interno, ed il rapporto cambierà dinamicamente e interattivamente, ricalcolando anche i totali per adattarli alla visualizzazione corrente.

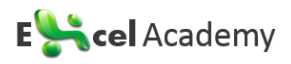

## Perché dovresti usare una Tabella Pivot?

Come regola generale, Excel serve per due tipologie di attività: eseguire calcoli sui dati e formattare i dati. Anche se molti strumenti e formule incorporati facilitano entrambi questi compiti, la Tabella Pivot è spesso il modo più veloce ed efficiente per eseguirli contemporaneamente.

Diamo un'occhiata ad un semplice scenario che possa illustrare questo punto. Hai appena consegnato al tuo capo alcune informazioni sull'utile per mese della tua azienda, ma lui, immancabilmente, ti ha chiesto ulteriori dati. Ha inserito una nota nel foglio di lavoro e te l'ha rimandato via mail. Come si può vedere da **Figura 1**, lui vorrebbe che aggiungessi una riga con il fatturato mese per mese.

|   | A                                                   | В      | С   | D   | E     | F   | G     | Н     | 1   |  |
|---|-----------------------------------------------------|--------|-----|-----|-------|-----|-------|-------|-----|--|
| 1 |                                                     | gen    | feb | mar | apr   | mag | giu   | lug   | ag  |  |
| 2 | Utile stimato                                       | 10.082 | 664 | 485 | 5.187 | 171 | 3.706 | 3.074 | 2.8 |  |
| 3 | Per favore, mi inserisci il fatturato di ogni mese? |        |     |     |       |     |       |       |     |  |
| 4 |                                                     |        |     |     |       |     |       |       |     |  |

Figura 1 - Il tuo Capo richiede maggiori informazioni

Per rispondere a questa nuova esigenza, esegui una *query* sul sistema informatico aziendale. Come al solito, i dati vengono formattati appositamente per farti soffrire. Invece di dati riepilogati per mese, il sistema fornisce dati transazionali dettagliati di giorno in giorno, come mostrato in **Figura 2**.

La tua sfida è quella di calcolare l'importo totale del fatturato per mese e sistemare i risultati in un estratto che si adatti al formato del report originale. L'estratto finale dovrebbe essere simile a quanto illustrato in **Figura 3**.

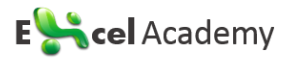

|   | Data fattura | Num. fattura | Pagamento  | gg diff | Importo   |
|---|--------------|--------------|------------|---------|-----------|
| ľ | 02/01/2014   | 1            | 21/02/2014 | 50      | 13.783,86 |
|   | 02/01/2014   | 2            | 27/01/2014 | 25      | 1.500,00  |
|   | 03/01/2014   | 3            | 08/02/2014 | 36      | 1.500,00  |
|   | 03/01/2014   | 4            | 23/03/2014 | 79      | 2.626,42  |
|   | 09/01/2014   | 5            | 14/03/2014 | 64      | 13.783,86 |
|   | 10/01/2014   | 6            | 12/02/2014 | 33      | 56,35     |
|   | 20/01/2014   | 7            | 13/02/2014 | 24      | 7,95      |
|   | 24/01/2014   | 8            | 26/01/2014 | 2       | 500,00    |
|   | 01/02/2014   | 9            | 23/02/2014 | 22      | 675,00    |
|   | 07/02/2014   | 10           | 29/03/2014 | 50      | 192,16    |
|   | 09/02/2014   | 11           | 23/03/2014 | 42      | 357,37    |
|   | 10/02/2014   | 12           | 11/02/2014 | 1       | 365,68    |
| _ | 16/02/2014   | 13           | 25/02/2014 | 9       | 235,61    |
|   | 23/02/2014   | 14           | 11/05/2014 | 77      | 68,42     |
|   | 03/03/2014   | 15           | 13/05/2014 | 71      | 66,98     |
|   | 06/03/2014   | 16           | 03/06/2014 | 89      | 129,88    |
|   | 07/03/2014   | 17           | 05/04/2014 | 29      | 345,32    |
|   | 10/03/2014   | 18           | 01/04/2014 | 22      | 122,16    |
|   | 11/03/2014   | 19           | 06/04/2014 | 26      | 906,25    |
|   | 13/03/2014   | 20           | 23/04/2014 | 41      | 66,98     |
|   | 15/03/2014   | 21           | 22/04/2014 | 38      | 225,08    |
|   | 19/03/2014   | 22           | 15/06/2014 | 88      | 48,50     |
|   | 23/03/2014   | 23           | 30/05/2014 | 68      | 144,00    |
|   | 29/03/2014   | 24           | 11/05/2014 | 43      | 48,50     |
|   | 29/03/2014   | 25           | 20/06/2014 | 83      | 72 50     |

Figura 2 - I dati dal sistema aziendale sono per giorno e non per mese

| gen       | feb      | mar      | арг       | mag      | giu       | lug       | ago   |
|-----------|----------|----------|-----------|----------|-----------|-----------|-------|
| 33.758,44 | 3.894,24 | 2.280,15 | 20.897,72 | 3.491,11 | 14.716,61 | 10.334,68 | 9.921 |
|           |          |          |           |          |           |           |       |

Figura 3 - Il tuo obiettivo è quello di sommare i dati per mese e di trasporli in orizzontale

Creare il riepilogo manualmente richiederebbe circa 18 clic del mouse e tre battute di tasti, al contrario, creare l'estratto con una Tabella Pivot avrebbe richiesto circa 9 clic del mouse.

Entrambi i metodi ti avrebbero dato lo stesso risultato, da incollare poi nella relazione finale, come mostrato in **Figura 4**.

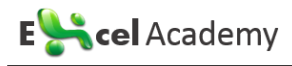

|   | А             | В         | С        | D        | E         | F        | G         | Н         | 1      |
|---|---------------|-----------|----------|----------|-----------|----------|-----------|-----------|--------|
| 1 |               | gen       | feb      | mar      | apr       | mag      | giu       | lug       | ago    |
| 2 | Utile stimato | 10.082    | 664      | 485      | 5.187     | 171      | 3.706     | 3.074     | 2.87   |
| 3 | Fatturato     | 33.758,44 | 3.894,24 | 2.280,15 | 20.897,72 | 3.491,11 | 14.716,61 | 10.334,68 | 9.921, |
| 4 |               |           |          |          |           |          |           |           |        |

Figura 4 - Ecco il report finale

Utilizzare una Tabella Pivot per eseguire questa operazione non solo riduce il numero di azioni di più della metà, ma riduce anche la possibilità di errori umani. Oltre a questo, utilizzare una Tabella Pivot consente una rapida formattazione dei dati.

Questo esempio dimostra che utilizzare una Tabella Pivot non è solo "calcolare e riassumere i dati". Le Tabelle Pivot possono spesso aiutare ad eseguire una serie di compiti più velocemente ed in modo migliore rispetto alle funzioni e alle formule convenzionali. Ad esempio, è possibile utilizzare le Tabelle Pivot per trasporre immediatamente grandi gruppi di dati verticalmente o orizzontalmente. È possibile utilizzare le Tabelle Pivot per trovare rapidamente e contare i valori unici nei dati. È inoltre possibile utilizzare le Tabelle Pivot per preparare i dati da utilizzare nei grafici.

In conclusione, le Tabelle Pivot sono in grado di aiutarti ad aumentare notevolmente l'efficienza e diminuire gli errori su una serie di attività che potrebbe essere necessario realizzare con Excel. Le Tabelle Pivot non possono fare tutto, ma anche sapere come utilizzare le loro funzionalità di base può portare ad un nuovo livello sia l'analisi dei dati che la produttività.

#### Quando dovresti utilizzare una tabella pivot?

Grandi insiemi di dati, improvvise richieste di report sempre diversi, report multilivello sono assassini dichiarati della produttività se si dovesse affrontarli a mano. Affrontare in un combattimento corpo a corpo uno di questi non solo richiede molto tempo, ma ti espone anche al rischio di un numero incalcolabile di errori di analisi. Quindi, come si fa a capire quando utilizzare una tabella pivot prima che sia troppo tardi?

Generalmente, una tabella pivot può venirti in aiuto in una delle seguenti situazioni:

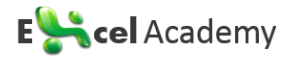

- hai una grande quantità di dati transazionali ormai sempre più difficili da analizzare e sintetizzare in modo significativo;
- hai bisogno di trovare relazioni e raggruppamenti all'interno dei dati;
- hai bisogno di trovare un elenco di valori univoci per un campo dei tuoi dati;
- hai bisogno di trovare delle tendenze nei dati, utilizzando vari periodi temporali;
- prevedi di ricevere frequenti richieste di modifica alla tua analisi dei dati;
- è necessario creare subtotali che includono spesso nuove aggiunte;
- è necessario organizzare i dati in un formato che renda facile rappresentarli in forma grafica.

#### L'anatomia di una Tabella Pivot

Siccome l'anatomia di una Tabella Pivot è ciò che le conferisce la sua flessibilità e, in definitiva, le sue funzionalità, capirla a fondo senza comprendere la sua struttura di base sarebbe difficile.

Una Tabella Pivot è composta di quattro aree. I dati che posizionerai in queste aree definiranno sia l'utilità che l'aspetto della Tabella Pivot. Considerando che approfondiremo il processo di creazione di una Tabella Pivot nel prossimo capitolo, prepariamoci dando uno sguardo alle quattro aree ed alle loro funzionalità.

#### Area valori

L'Area valori è mostrata in **Figura 5**. È un'ampia area rettangolare sotto e alla destra delle intestazioni. In quest'esempio, l'area valori contiene la somma del fatturato per ogni provincia e per ogni mese.

|    | A                   | В             | С     | D      | E        | F      | G     | Н        | 1      | J        |
|----|---------------------|---------------|-------|--------|----------|--------|-------|----------|--------|----------|
| 1  | Regione             | (Tutto) 💌     |       |        |          |        |       |          |        |          |
| 2  |                     |               |       |        |          |        |       |          |        |          |
| 3  | Somma di Importo    | Etichette c 🔻 |       |        |          |        |       |          |        |          |
| 4  | Etichette di riga 🔽 | gen           | feb   | mar    | арг      | mag    | giu   | lug      | ago    | set      |
| 5  | Ancona              |               |       |        |          |        |       |          |        | 554,76   |
| 6  | Aosta               |               |       | 256,12 |          | 227,56 | 21,13 | 861,65   |        |          |
| 7  | Bari                |               |       |        | 2.527,98 |        |       |          | 695,20 |          |
| 8  | Bologna             |               | 68,42 |        | 364,56   |        |       | 1.527,47 |        |          |
| 9  | Bolzano             |               |       |        | 976,00   |        |       | 786,10   |        |          |
| 10 | Brescia             |               |       |        |          |        |       |          |        | 1.573,48 |
| 11 | Brindisi            |               |       |        |          |        |       |          |        | 538,32   |
| 12 | Campobasso          |               |       |        |          |        |       |          |        |          |
| 13 | Caserta             | 7,95          |       | 104,00 |          |        |       |          |        |          |
| 14 | Catania             |               |       |        | 124,15   |        |       | 111,97   |        |          |
| 15 | Catanzaro           |               |       |        |          | 110,69 |       |          |        |          |

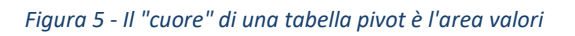

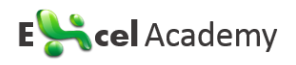

L'area valori è l'area che effettua i calcoli. Questa area deve contenere almeno un campo e un calcolo inerente a quel campo. I campi di dati che dovrai posizionare qui sono quelli che vuoi misurare o calcolare. L'area valori può includere una somma di entrate, un conteggio di unità oppure un prezzo medio.

È anche possibile inserire due volte lo stesso campo nell'area valori, ma con un tipo di calcolo diverso. Un responsabile marketing potrebbe voler vedere ad esempio il Prezzo Minimo, il Prezzo Medio e il Prezzo Massimo.

#### Area righe

L'area righe è mostrata in **Figura 6**. È composta dalle intestazioni sul lato sinistro della Tabella Pivot.

|    | Α                   | В             | С      | D      | E        | F      | G         | Н        | I.       | J        |
|----|---------------------|---------------|--------|--------|----------|--------|-----------|----------|----------|----------|
| 1  | Regione             | (Tutto) 💌     |        |        |          |        |           |          |          |          |
| 2  |                     |               |        |        |          |        |           |          |          |          |
| 3  | Somma di Importo    | Etichette c 💌 |        |        |          |        |           |          |          |          |
| 4  | Etichette di riga 💌 | gen           | feb    | mar    | apr      | mag    | giu       | lug      | ago      | set      |
| 5  | Ancona              |               |        |        |          |        | ļ         |          |          | 554,76   |
| 6  | Aosta               |               |        | 256,12 |          | 227,56 | 21,13     | 861,65   |          |          |
| 7  | Bari                |               |        |        | 2.527,98 |        | ļ         |          | 695,20   |          |
| 8  | Bologna             |               | 68,42  |        | 364,56   |        |           | 1.527,47 |          |          |
| 9  | Bolzano             |               |        |        | 976,00   | Į      | ļ         | 786,10   |          |          |
| 10 | Brescia             |               |        |        |          |        |           |          |          | 1.573,48 |
| 11 | Brindisi            |               |        |        |          |        | ļ         | l        |          | 538,32   |
| 12 | Campobasso          |               |        |        |          |        |           |          |          |          |
| 13 | Caserta             | 7,95          |        | 104,00 |          |        |           |          |          |          |
| 14 | Catania             |               |        |        | 124,15   |        |           | 111,97   |          |          |
| 15 | Catanzaro           |               |        |        |          | 110,69 | ļ         |          |          |          |
| 16 | Cosenza             |               |        |        |          | 59,03  |           | 782,10   |          |          |
| 17 | Firenze             |               | 235,61 |        |          |        | 13.783,86 |          |          |          |
| 18 | Foggia              | 1.500,00      |        | 225,08 |          | 66,35  |           |          |          |          |
| 19 | Genova              | 13.783,86     | 192,16 |        |          |        | ļ.        |          |          |          |
| 20 | La Spezia           |               |        |        |          |        |           |          | 1.771,65 |          |
| 21 | L'Aquila            |               |        |        |          |        |           |          |          | 110,00   |

Figura 6 - Le intestazioni sul lato sinistro di una tabella pivot rappresentano l'area righe

Rilasciare un campo nell'area righe visualizzerà i valori univoci di quel campo nelle celle del lato sinistro della tabella pivot. L'area righe normalmente ha almeno un campo, anche se è possibile avere tabelle pivot senza intestazioni di riga. L'esempio all'inizio del capitolo in cui avevi bisogno di produrre un report composto di una riga è un esempio in cui non ci sono campi riga.

I tipi di campi da rilasciare in questa area sono quelli che desideri raggruppare e categorizzare, per esempio Prodotti, Nomi e Luoghi.

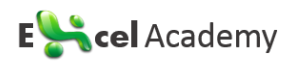

#### Area colonne

L'area colonne è composta delle intestazioni che si estendono lungo la parte superiore delle colonne della tabella pivot. Nella Tabella Pivot di **Figura 7**, nell'area colonne è presente il campo "mese".

|    | Α                   | В             | С      | D      | E        | F      | G         | Н        |        | J        |  |
|----|---------------------|---------------|--------|--------|----------|--------|-----------|----------|--------|----------|--|
| 1  | Regione             | (Tutto) 💌     |        |        |          |        |           |          |        |          |  |
| 2  |                     |               |        |        |          |        |           |          |        |          |  |
| 3  | Somma di Importo    | Etichette c 🔻 |        |        |          |        |           |          |        |          |  |
| 4  | Etichette di riga 💌 | gen           | feb    | mar    | apr      | mag    | giu       | lug      | ago    | set      |  |
| 5  | Ancona              |               |        |        |          |        |           |          |        | 554,76   |  |
| 6  | Aosta               |               |        | 256,12 |          | 227,56 | 21,13     | 861,65   |        |          |  |
| 7  | Bari                |               |        |        | 2.527,98 |        |           |          | 695,20 |          |  |
| 8  | Bologna             |               | 68,42  |        | 364,56   |        |           | 1.527,47 |        |          |  |
| 9  | Bolzano             |               |        |        | 976,00   |        |           | 786,10   |        |          |  |
| 10 | Brescia             |               |        |        |          |        |           |          |        | 1.573,48 |  |
| 11 | Brindisi            |               |        |        |          |        |           |          |        | 538,32   |  |
| 12 | Campobasso          |               |        |        |          |        |           |          |        |          |  |
| 13 | Caserta             | 7,95          |        | 104,00 |          |        |           |          |        |          |  |
| 14 | Catania             |               |        |        | 124,15   |        |           | 111,97   |        |          |  |
| 15 | Catanzaro           |               |        |        |          | 110,69 |           |          |        |          |  |
| 16 | Cosenza             |               |        |        |          | 59,03  |           | 782,10   |        |          |  |
| 17 | Firenze             |               | 235,61 |        |          |        | 13.783,86 |          |        |          |  |
| 18 | Foggia              | 1.500,00      |        | 225,08 |          | 66,35  |           |          |        |          |  |

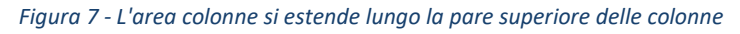

L'area colonne è ideale per mostrare *trend* nel corso del tempo. I tipi di campi da rilasciare qui sono quelli per i quali si desidera mostrare una tendenza o visualizzare affiancati, ad esempio mesi, periodi di tempo o anni.

#### Area filtri

L'area filtri è un insieme opzionale di uno o più elenchi a discesa nella parte superiore della Tabella Pivot. In **Figura 8**, l'area filtri contiene il campo "Regione" e la Tabella Pivot è impostata per mostrare tutte le regioni.

| 1  | Α                   | В             | С     | D      | Е        | F      | G     | Н        | I      | J        |
|----|---------------------|---------------|-------|--------|----------|--------|-------|----------|--------|----------|
| 1  | Regione             | (Tutto)       |       |        |          |        |       |          |        |          |
| 2  |                     |               |       |        |          |        |       |          |        |          |
| 3  | Somma di Importo    | Etichette c 💌 |       |        |          |        |       |          |        |          |
| 4  | Etichette di riga 💌 | gen           | feb   | mar    | apr      | mag    | giu   | lug      | ago    | set      |
| 5  | Ancona              |               |       |        |          |        |       |          |        | 554,76   |
| 6  | Aosta               |               |       | 256,12 |          | 227,56 | 21,13 | 861,65   |        |          |
| 7  | Bari                |               |       |        | 2.527,98 |        |       |          | 695,20 |          |
| 8  | Bologna             |               | 68,42 |        | 364,56   |        |       | 1.527,47 |        |          |
| 9  | Bolzano             |               |       |        | 976,00   |        |       | 786,10   |        |          |
| 10 | Brescia             |               |       |        |          |        |       |          |        | 1.573,48 |
| 11 | Brindisi            |               |       |        |          |        |       |          |        | 538,32   |
| 12 | Campobasso          |               |       |        |          |        |       |          |        |          |

Figura 8 - I campi filtro sono grandiosi per filtrare rapidamente un report

Rilasciare campi nell'area filtri consente di filtrare gli elementi degli altri campi. L'area filtri è opzionale ed è utile quando è necessario filtrare i risultati in modo dinamico. I tipi di campi da rilasciare qui includono quelli da isolare e mettere a fuoco, ad esempio Regioni, Linee di Prodotti, oppure Dipendenti.

#### Le Tabelle Pivot dietro le quinte

È importante sapere che le tabelle pivot influiscono sulla dimensione dei file e sulla memoria del sistema. Per avere un'idea di ciò che questo significhi, diamo un'occhiata a ciò che accade dietro le quinte quando si crea una tabella pivot.

Quando inizi la creazione di una Tabella Pivot, Excel prende un'istantanea del tuo set di dati e lo immagazzina in una *pivot cache*, che altro non è se non uno speciale sottosistema della memoria in cui i dati sono duplicati per un accesso rapido. Sebbene la *pivot cache* non sia un oggetto fisico visibile, puoi pensare ad essa come ad un contenitore che immagazzina l'istantanea della sorgente dati.

#### ATTENZIONE

Ogni modifica che apporterai alla sorgente dati non avrà effetto sulla Tabella Pivot fino a quando non scatterai una nuova istantanea della sorgente stessa oppure fino a quando non aggiornerai la pivot cache. Aggiornare è facile: basta fare clic destro sulla Tabella Pivot e cliccare su Aggiorna (oppure cliccare sul pulsante Aggiorna presente sulla scheda ANALIZZA che compare cliccando sulla Tabella Pivot).

Il vantaggio di lavorare sulla pivot cache piuttosto che sulla sorgente dati originale è l'ottimizzazione. Ogni modifica che apporterai al report di Tabella Pivot, come ad esempio lo spostamento dei campi o l'aggiunta di nuovi campi, è realizzata in modo rapido e con un minimo consumo di risorse.

#### Limiti delle Tabelle Pivot

Prima di parlare dei limiti dei report di Tabella Pivot, dobbiamo considerare che, con Excel 2007, Microsoft ha introdotto un notevole aumento nel numero di righe e colonne utilizzabili in un foglio di lavoro. Questo aumento ha avuto un effetto a

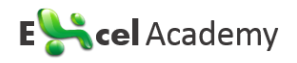

catena su molti degli strumenti e delle funzioni di Excel, costringendo ad innalzare i limiti in molti settori, tra cui le tabelle pivot.

La seguente tabella evidenzia le variazioni nei limiti presenti da Excel 2003 a Excel 2013. Sebbene alcuni limiti rimangano fissi, altri dipendono dalla memoria di sistema disponibile.

| Categoria                     | Excel 2003          | Excel 2007-2013                  |  |  |
|-------------------------------|---------------------|----------------------------------|--|--|
| Numero di Campi Riga          | A seconda della     | 1.048.576 (può essere ridotto in |  |  |
|                               | memoria disponibile | base alla memoria disponibile)   |  |  |
| Numero di Campi Colonna       | 256                 | 16.384                           |  |  |
| Numero di Campi Pagina        | 256                 | 16.384                           |  |  |
| Numero di Campi Valore        | 256                 | 16.384                           |  |  |
| Numero di Elementi Univoci in | 32.500              | 1.048.576 (può essere ridotto in |  |  |
| un singolo Campo Pivot        |                     | base alla memoria disponibile)   |  |  |
| Numero di Elementi Calcolati  | A seconda della     | A seconda della memoria          |  |  |
|                               | memoria disponibile | disponibile                      |  |  |
| Numero di Rapporti di Tabella | A seconda della     | A seconda della memoria          |  |  |
| Pivot in un singolo foglio di | memoria disponibile | disponibile                      |  |  |
| lavoro                        |                     |                                  |  |  |

#### Qualche indicazione sulla compatibilità

Se lavori in un ambiente in cui è ancora usato Excel 2003, dovresti fare attenzione alla compatibilità tra Excel 2003 e le versioni più recenti. Come puoi immaginare, lo straordinario innalzamento dei limiti nelle Tabelle Pivot, conduce ad alcuni seri problemi di compatibilità. Ad esempio, cosa succederebbe se creassi una Tabella Pivot contenente più di 256 campi colonna e con più di 32.500 elementi univoci? Cosa succederebbe agli utenti di precedenti versioni di Excel? Fortunatamente Excel possiede alcune misure precauzionali che possono aiutarti ad evitare problemi di compatibilità.

La prima misura precauzionale è la Modalità Compatibilità. La Modalità Compatibilità è uno stato in cui Excel passa automaticamente quando viene aperto un file .xls. Quando Excel è in Modalità Compatibilità, applica le limitazioni di Excel 2003. Questo significa che quando stai lavorando su un file .xls, non puoi eccedere nessuno dei limiti previsti per Excel 2003 ed esposti nella precedente tabella. Questo ti impedisce di creare accidentalmente una Tabella Pivot non compatibile con le versioni precedenti di Excel. Se vuoi uscire dalla Modalità Compatibilità, devi salvare il file .xls in uno dei nuovi formati di Excel (.xlsx oppure xlsm).

La seconda misura precauzionale è la Verifica Compatibilità. La Verifica Compatibilità è uno strumento incorporato che, quando tenti di salvare una cartella di lavoro come file .xls, verifica ogni problema di compatibilità. Se la tua Tabella Pivot eccede i limiti imposti da Excel 2003, la Verifica Compatibilità avvisa con una finestra di dialogo simile a quella mostrata in **Figura 9** 

| Microsoft Excel - Verifica compatibilità                                                                                                    | ?                                                              | ×                 |
|----------------------------------------------------------------------------------------------------|----------------------------------------------------------------|-------------------|
| Le seguenti caratteristiche della cartella di lavoro non sono supportate<br>precedenti di Excel. Se si salva la cartella di lavoro nel formato di file atti<br>selezionato, tali caratteristiche potrebbero andare perse o venire ridotte<br>Continua per salvare comunque la cartella di lavoro. Per mantenere tutt<br>caratteristiche, fare clic su Annulla, quindi salvare il file in uno dei nuov<br>file. | nelle versi<br>ualmente<br>e. Fare clic<br>e le<br>i formati c | oni<br>: su<br>Ji |
| Riepilogo                                                                                                    | Occorr                                                         | enze              |
| Perdita di funzionalità significativa                                                                                                    | 8                                                              | ^                 |
| La cartella di lavoro include dati in celle al di fuori dei limiti di<br>riga e di colonna supportati dal formato di file selezionato. I<br>dati esterni all'area di 256 colonne (colonna IV) per 65.536 righe<br>non verranno salvati. Tutte le formule che fanno riferimento ai<br>dati esterni a tale area restituiranno un errore #RIF!.<br>Posizione: 'Foglio7'                                           | 1<br><u>Guida</u><br>97-2003                                   | ~                 |
| Verifica compatibilità al salvataggio della cartella di lavoro.                                                                                                    |                                                                |                   |
| Copia in <u>n</u> uovo foglio <u>C</u> ontinua                                                                                                    | Annull                                                         | a                 |

Figura 9 - La Verifica Compatibilità avvisa di ogni problema di compatibilità prima di salvare ad una versione precedente di Excel

Con questa finestra di dialogo, Excel ti offre l'opzione di salvare la Tabella Pivot come semplici valori nel nuovo file .xls. Se scegli questa opzione i tuoi dati saranno salvati, ma l'oggetto Tabella Pivot e la pivot cache saranno perduti.

# Creare una Tabella Pivot

## Preparare i dati in modo che possano essere riassunti con le Tabelle Pivot

Prima di scattare una foto importante, il fotografo si accerta che l'illuminazione sia giusta, che le pose siano naturali e che tutti presentino il loro miglior sorriso. Questa preparazione è propedeutica ad uno scatto efficace.

Allo stesso modo, quando crei un rapporto di Tabella Pivot, stai scattando un'istantanea dei tuoi dati. Prendersi del tempo per assicurarsi che i dati si presentino nel modo migliore renderà il tuo rapporto di Tabella Pivot efficace.

Uno dei vantaggi di lavorare in un foglio di calcolo è che hai la flessibilità di disporre i dati in base alle tue esigenze. Infatti, la disposizione che sceglierai influirà pesantemente sul compito da svolgere. Tuttavia, spesso, la sistemazione dei dati utilizzata per le presentazioni non è adeguata all'utilizzo come dati di origine per un rapporto tabella pivot.

Nel leggere la sezione successiva, che tratterà della preparazione dei dati, tieni a mente che le tabelle pivot hanno una sola regola ferrea relativa all'origine dati: <u>l'origine dati deve avere intestazioni di colonna</u>, sono le etichette nella prima riga dei dati che descrivono le informazioni presenti in ciascuna colonna. Se questa regola non viene soddisfatta, non è possibile creare il rapporto di tabella pivot.

Tuttavia, solo perché il tuo rapporto di tabella pivot viene creato con successo non significa che sia efficace. Una miriade di cose possono andare male a causa di una inaccurata preparazione dei dati, da imprecisione nei report a problemi di raggruppamento e ordinamento.

Diamo un'occhiata ad alcuni dei passi da compiere per essere sicuri di realizzare un rapporto di tabella pivot funzionante.

#### Assicurarsi che i dati abbiano un layout tabellare

Un layout perfetto per i dati di origine di una tabella pivot è il layout tabellare. Nel layout tabellare, non ci sono righe o colonne vuote. Ogni colonna ha un titolo. Ogni campo ha un valore in ogni riga. Le colonne non si ripetono. La **Figura 10** mostra un esempio con dati strutturati correttamente per una tabella pivot. Ci sono titoli per ogni colonna. Anche se i valori in D3:D8 riguardano tutti lo stesso prodotto, il codice di prodotto appare in ogni cella.

|    | В                       | С             | D          | E            | F            | G           | Н         | 1           |
|----|-------------------------|---------------|------------|--------------|--------------|-------------|-----------|-------------|
| 1  | Regione 🗾               | Provincia 🛛 🔽 | Prodotto 💌 | Data fattura | Num. fattura | Pagamento 💌 | gg diff 💌 | Importo 🛛 💌 |
| 2  | Liguria                 | Genova        | 4035K      | 02/01/2014   | 1            | 21/02/2014  | 50        | 13783,86    |
| 3  | Puglia                  | Lecce         | 4661Y      | 02/01/2014   | 2            | 27/01/2014  | 25        | 1500,00     |
| 4  | Puglia                  | Foggia        | 4661Y      | 03/01/2014   | 3            | 08/02/2014  | 36        | 1500,00     |
| 5  | Puglia                  | Lecce         | 4661Y      | 03/01/2014   | 4            | 23/03/2014  | 79        | 2626,42     |
| 6  | Lombardia               | Milano        | 4661Y      | 09/01/2014   | 5            | 14/03/2014  | 64        | 13783,86    |
| 7  | Campania                | Napoli        | 4661Y      | 10/01/2014   | 6            | 12/02/2014  | 33        | 56,35       |
| 8  | Campania                | Caserta       | 4661Y      | 20/01/2014   | 7            | 13/02/2014  | 24        | 7,95        |
| 9  | Lombardia               | Sondrio       | 5275L      | 24/01/2014   | 8            | 26/01/2014  | 2         | 500,00      |
| 10 | Campania                | Napoli        | 4834Z      | 01/02/2014   | 9            | 23/02/2014  | 22        | 675,00      |
| 11 | Liguria                 | Genova        | 4647G      | 07/02/2014   | 10           | 29/03/2014  | 50        | 192,16      |
| 12 | Lazio                   | Roma          | 4800S      | 09/02/2014   | 11           | 23/03/2014  | 42        | 357,37      |
| 13 | Lazio                   | Viterbo       | 4247B      | 10/02/2014   | 12           | 11/02/2014  | 1         | 365,68      |
| 14 | Toscana                 | Firenze       | 4670U      | 16/02/2014   | 13           | 25/02/2014  | 9         | 235,61      |
| 15 | Emilia-Romagna          | Bologna       | 4069J      | 23/02/2014   | 14           | 11/05/2014  | 77        | 68,42       |
| 16 | Valle d'Aosta           | Aosta         | 4526K      | 03/03/2014   | 15           | 13/05/2014  | 71        | 66,98       |
| 17 | Piemonte                | Torino        | 4877K      | 06/03/2014   | 16           | 03/06/2014  | 89        | 129,88      |
| 18 | Emilia-Romagna          | Piacenza      | 5597R      | 07/03/2014   | 17           | 05/04/2014  | 29        | 345,32      |
| 19 | Valle d'Aosta           | Aosta         | 5755B      | 10/03/2014   | 18           | 01/04/2014  | 22        | 122,16      |
| 20 | Umbria                  | Perugia       | 5350O      | 11/03/2014   | 19           | 06/04/2014  | 26        | 906,25      |
| 21 | Valle d'Aosta           | Aosta         | 4148Y      | 13/03/2014   | 20           | 23/04/2014  | 41        | 66,98       |
| 22 | Puglia                  | Foggia        | 4464J      | 15/03/2014   | 21           | 22/04/2014  | 38        | 225,08      |
| 23 | Lombardia               | Milano        | 4979R      | 19/03/2014   | 22           | 15/06/2014  | 88        | 48,50       |
| 24 | Umbria                  | Terni         | 3724Z      | 23/03/2014   | 23           | 30/05/2014  | 68        | 144,00      |
| 05 | Estation Version Office | I falle a     | 1711V      | 00/02/2044   | 04           | 44/05/0044  | 10        | 10.00       |

Figura 10 - Questi dati sono strutturati correttamente per l'uso come sorgente di una Tabella Pivot

I layout tabellari si trovano più comunemente nei database. Questi layout sono progettati per memorizzare e mantenere grandi quantità di dati in formato ben strutturato e scalabile.

#### Evitare di scrivere dati nella sezione Intestazioni

Esamina i dati in **Figura 11**. Questo foglio di calcolo mostra un report delle vendite per mese e prodotto per la regione Lombardia. Poiché i dati nelle righe da 2 a 24 riguardano la regione Lombardia, l'autore del foglio di lavoro ha messo una singola cella con l'indicazione "Lombardia" in C1. Questo approccio è efficace per la visualizzazione dei dati, ma non è efficace quando viene utilizzato come sorgente di dati pe una tabella pivot.

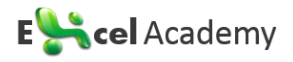

|    | Α      | В        | С         |  |
|----|--------|----------|-----------|--|
| 1  |        |          | Lombardia |  |
| 2  | SK     | Gennaio  | 20.370    |  |
| 3  | 403    | Febbraio | 35.253    |  |
| 4  | t,     | Marzo    | 36.283    |  |
| 5  | rode   | Aprile   | 25.025    |  |
| 6  | ā      | Maggio   | 39.508    |  |
| 7  |        |          |           |  |
| 8  | ž      | Gennaio  | 27.917    |  |
| 9  | 466    | Febbraio | 20.331    |  |
| 10 | ŧ      | Marzo    | 34.839    |  |
| 11 | P 2    | Aprile   | 31.417    |  |
| 12 | ā      | Maggio   | 28.572    |  |
| 13 |        |          |           |  |
| 14 | 21     | Gennaio  | 31.330    |  |
| 15 | 527    | Febbraio | 27.190    |  |
| 16 | ŧ      | Marzo    | 23.163    |  |
| 17 | р<br>2 | Aprile   | 31.695    |  |
| 18 | ā      | Maggio   | 27.258    |  |
| 19 |        |          |           |  |
| 20 | 6      | Gennaio  | 26.034    |  |
| 21 | 406    | Febbraio | 39.180    |  |
| 22 | ŧ      | Marzo    | 36.554    |  |
| 23 | rodo   | Aprile   | 21.881    |  |
| 24 | 4      | Maggio   | 26.722    |  |
| 25 |        |          |           |  |
| 00 |        |          |           |  |

Figura 11 - Regione e codice prodotto non sono formattati correttamente in questo set di dati

Sempre in **Figura 11**, l'autore è stato molto creativo con il codice prodotto. I dati nelle righe da 2 a 6 si applicano al prodotto 4035K, così l'autore ha inserito questo valore una volta sola in A2 e poi ha applicato una fantasiosa formattazione verticale combinata con "Unisci celle" per conferire al rapporto un aspetto interessante. Anche in questo caso, sebbene questa sia una formattazione esteticamente valida, non è utile per i report di tabella pivot.

Inoltre, nel foglio di lavoro in **Figura 11** mancano le intestazioni di colonna. Si può intuire che l'intestazione della colonna A è "Prodotto", della colonna B "Mese" e della colonna C "Vendite", ma per fare in modo che Excel possa creare una tabella pivot, queste informazioni devono essere incluse nella prima riga di dati.

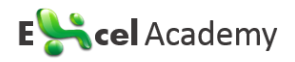

#### Evitare di raggruppare dati in colonne diverse

Il formato mostrato in **Figura 12** è comune. Una dimensione temporale viene presentata attraverso diverse colonne. Anche se è virtualmente possibile creare una tabella pivot da questi dati, questo formato non è ideale.

|    | А         | В        | С       | D        | E      | F      | G      |  |
|----|-----------|----------|---------|----------|--------|--------|--------|--|
| 1  |           |          |         |          |        |        |        |  |
| 2  | Lombardia | Prodotto | Gennaio | Febbraio | Marzo  | Aprile | Maggio |  |
| 3  |           | 4035K    | 20.370  | 35.253   | 36.283 | 25.025 | 39.508 |  |
| 4  |           | 4661Y    | 27.917  | 20.331   | 34.839 | 31.417 | 28.572 |  |
| 5  |           | 5275L    | 31.330  | 27.190   | 23.163 | 31.695 | 27.258 |  |
| 6  |           | 4069J    | 26.034  | 39.180   | 36.554 | 21.881 | 26.722 |  |
| 7  |           | 4647G    | 22.180  | 23.988   | 33.640 | 38.235 | 24.891 |  |
| 8  |           | 4800 S   | 28.949  | 33.453   | 23.160 | 34.138 | 32.971 |  |
| 9  |           | 4247B    | 30.921  | 28.262   | 39.328 | 37.471 | 35.239 |  |
| 10 |           | 4670U    | 28 054  | 24 149   | 30 730 | 31 402 | 34 358 |  |

Figura 12 - Il formato di questa matrice è comune, ma non adatto alle tabelle pivot. Il campo MESE è distribuito su diverse colonne del report

Il problema è che le intestazioni distribuite su tutta la parte superiore della tabella ricoprono il doppio ruolo di etichetta di colonna e di effettivi valori. In una tabella pivot, questo formato potrebbe costringere a gestire e mantenere sei campi, ognuno dei quali rappresenterebbe un mese diverso.

#### Eliminare i buchi e le celle vuote nell'origine dati

Elimina tutte le colonne vuote all'interno dell'origine dati. Una colonna vuota nel mezzo della sorgente dati può impedire la creazione della tabella pivot, perché la colonna vuota, nella maggior parte dei casi, non ha un nome di colonna.

Elimina tutte le righe vuote all'interno dell'origine dati. Le righe vuote possono inavvertitamente farti lasciare fuori una gran parte dell'intervallo dei dati, rendendo il tuo rapporto di tabella pivot incompleto.

Riempi il maggior numero possibile di celle vuote nell'origine dati. Anche se il riempimento delle celle non è necessario per creare una tabella pivot funzionante, le celle vuote sono generalmente potenziali errori futuri. Quindi una buona

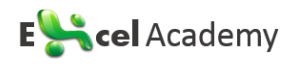

pratica è quello di rappresentare i valori mancanti con una stringa che rappresenti logicamente un valore mancante, ove possibile.

#### Applicare il tipo di formattazione appropriata per i campi

Formattare i campi correttamente consente di evitare tutta una serie di possibili problemi, da report inesatti a problemi con il raggruppamento e l'ordinamento.

Accertati che ogni campo da utilizzare nei calcoli sia esplicitamente formattato come un numero, come valuta, o con qualsiasi altro formato adeguato all'utilizzo in funzioni matematiche. I campi contenenti date dovrebbero essere formattati in uno qualsiasi dei formati di data disponibili.

# Caso pratico: ripulire i dati per l'analisi con tabella pivot

Il foglio di lavoro mostrato in **Figura 13** è un *report* di grande impatto. Tuttavia, esso non può essere efficacemente utilizzato come fonte di dati per una tabella pivot. Riuscite a identificare le carenze che presenta?

|    | А         | В     | С | D       | E        | F     | G      | Н      | I.     |
|----|-----------|-------|---|---------|----------|-------|--------|--------|--------|
| 1  | Area      | Anno  |   | Gennaio | Febbraio | Marzo | Aprile | Maggio | Giugno |
| 2  | Abbigliar | nento |   |         |          |       |        |        |        |
| 3  | Nord      | 2013  |   | 3.816   | 313      | 1.655 | 2.545  | 1.354  | 4.081  |
| 4  |           | 2014  |   | 3.234   | 4.634    | 4.180 | 3.348  | 1.254  | 2.640  |
| 5  | Sud       | 2013  |   | 3.570   | 939      | 754   | 3.285  | 2.183  | 2.231  |
| 6  |           | 2014  |   | 4.043   | 1.915    | 4.303 | 4.215  | 1.895  | 1.860  |
| 7  |           |       |   |         |          |       |        |        |        |
| 8  | Auto      |       |   |         |          |       |        |        |        |
| 9  | Nord      | 2013  |   | 3.734   | 4.395    | 2.229 | 3.351  | 3.498  | 422    |
| 10 |           | 2014  |   | 4.117   | 2.168    | 745   | 474    | 2.611  | 1.319  |
| 11 | Sud       | 2013  |   | 4.199   | 4.406    | 1.198 | 4.108  | 3.805  | 1.019  |
| 12 |           | 2014  |   | 2.588   | 1.836    | 4.239 | 1.840  | 1.838  | 2.181  |
| 13 |           |       |   |         |          |       |        |        |        |
| 14 | Bagno     |       |   |         |          |       |        |        |        |
| 15 | Nord      | 2013  |   | 760     | 1.636    | 4.772 | 4.114  | 1.968  | 100    |
| 16 |           | 2014  |   | 3.715   | 991      | 575   | 4.499  | 2.868  | 1.039  |
| 17 | Sud       | 2013  |   | 682     | 4.616    | 987   | 1.172  | 2.687  | 285    |

Figura 13 - Qualcuno ha speso un sacco di tempo nella formattazione di questo report

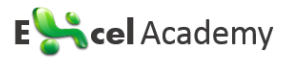

- La Categoria prodotto non ha una sua colonna e appare nella colonna dell'Area. Per correggere questo problema occorre inserire una nuova colonna per la Categoria Prodotto e inserire la categoria in ogni riga.
- Ci sono delle colonne e delle righe vuote nei dati. La colonna C può essere eliminata. Anche le righe vuote tra le varie categorie (come ad es. la riga 7 e la 13) possono essere eliminate.
- Le celle vuote presentano i dati in formato strutturato. Chi legge questo foglio di lavoro probabilmente riesce a capire che la cella A4 riguarda l'area Nord e la A6 invece l'Area Sud. Queste celle vuote devono essere riempite con i valori dall'alto.
- Il foglio di lavoro presenta i dati di ogni mese suddivisi in diverse colonne (una colonna per mese). Tutte queste colonne vanno ricondotte a due sole colonne: una per il mese e una per l'importo delle vendite. Questo punto richiede purtroppo una buona quantità di pazienza e diversi passaggi di copia e incolla.

Dopo che avrai eseguito le quattro modifiche sopra descritte, i dati saranno pronti per l'uso come fonte per una Tabella Pivot. Come puoi vedere in **Figura 14**, ogni colonna ha la sua intestazione. Non ci sono celle vuote. I dati mensili sono ora presentati in un'unica colonna.

|    | А                  | В    | С    | D        | E       |
|----|--------------------|------|------|----------|---------|
| 1  | Categoria prodotto | Area | Anno | Mese     | Vendite |
| 2  | Abbigliamento      | Sud  | 2013 | Gennaio  | 4.910   |
| 3  | Abbigliamento      | Nord | 2013 | Gennaio  | 597     |
| 4  | Abbigliamento      | Sud  | 2013 | Gennaio  | 3.570   |
| 5  | Abbigliamento      | Nord | 2013 | Gennaio  | 3.816   |
| 6  | Auto               | Sud  | 2013 | Gennaio  | 4.794   |
| 7  | Auto               | Nord | 2013 | Gennaio  | 1.716   |
| 8  | Auto               | Sud  | 2013 | Gennaio  | 4.199   |
| 9  | Auto               | Nord | 2013 | Gennaio  | 3.734   |
| 10 | Bagno              | Sud  | 2013 | Gennaio  | 823     |
| 11 | Bagno              | Nord | 2013 | Gennaio  | 1.461   |
| 12 | Bagno              | Sud  | 2013 | Gennaio  | 682     |
| 13 | Bagno              | Nord | 2013 | Gennaio  | 760     |
| 14 | Abbigliamento      | Sud  | 2013 | Febbraio | 4.528   |
| 15 | Abbigliamento      | Nord | 2013 | Febbraio | 4.946   |

Figura 14 - Sebbene questi dati occupino molte più righe, sono perfettamente formattati per l'analisi con una tabella pivot

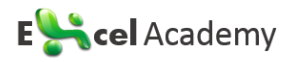

#### Creare una semplice Tabella Pivot

Ora che hai capito bene l'importanza di strutturare correttamente i dati, andiamo a creare una semplice Tabella Pivot.

Per iniziare, fai clic su qualsiasi cella dell'origine dati. Questo permette alla Tabella Pivot di "indovinare" l'intero intervallo della sorgente dati. Quindi, seleziona la scheda INSERISCI e, nel gruppo Tabelle scegli Tabella Pivot. La **Figura 15** illustra come avviare una tabella pivot.

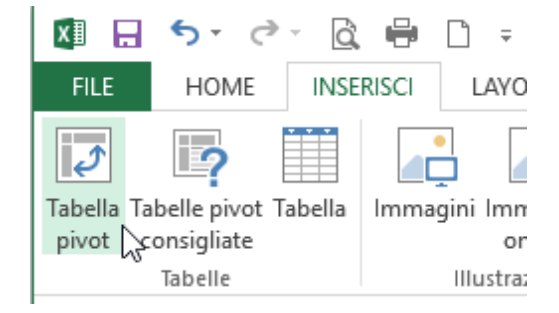

Figura 15 - Avviare una tabella pivot scegliendo Tabella Pivot dalla scheda INSERISCI

Così facendo viene attivata la finestra di dialogo "Crea Tabella Pivot" mostrata in **Figura 16**.

| Crea tabella pivot                                      | b                                                 | ?   | ×        |  |  |  |  |
|---------------------------------------------------------|---------------------------------------------------|-----|----------|--|--|--|--|
| Specificare i dati da analizzare                        |                                                   |     |          |  |  |  |  |
| Seleziona tabella o intervallo                          |                                                   |     |          |  |  |  |  |
| <u>T</u> abella/Intervallo:                             | Foglio4!SAS1:SES49                                |     | 1        |  |  |  |  |
| 🔿 <u>O</u> rigine dati esterna                          | O <u>O</u> rigine dati esterna                    |     |          |  |  |  |  |
| Seleziona connes                                        | Seleziona connessione                             |     |          |  |  |  |  |
| Nome connessione                                        | :                                                 |     |          |  |  |  |  |
| Specificare dove collocare il rapporto di tabella pivot |                                                   |     |          |  |  |  |  |
| Nuovo foglio di lavoro                                  |                                                   |     |          |  |  |  |  |
| <u> Foglio di lavoro esister</u>                        | nte                                               |     |          |  |  |  |  |
| Posizione:                                              |                                                   |     | <b>1</b> |  |  |  |  |
| Specificare se si vogliono an                           | Specificare se si vogliono analizzare più tabelle |     |          |  |  |  |  |
| 🗌 Aggiungi questi dati al <u>m</u> odello di dati       |                                                   |     |          |  |  |  |  |
|                                                         | ОК                                                | Anı | nulla    |  |  |  |  |

Figura 16 - La finestra di dialogo Crea tabella pivot

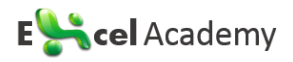

Come mostrato in **Figura 16**, la finestra di dialogo "Crea Tabella Pivot" chiede fondamentalmente solo due cose: Dove sono i dati che vuoi analizzare? Dove vuoi inserire la Tabella Pivot?

- Specificare i dati da analizzare In questa sezione, dici ad Excel dove sono i tuoi dati. Puoi specificare un set di dati situato all'interno della cartella di lavoro, oppure puoi dire ad Excel di analizzare un set di dati esterno. Come puoi vedere da Figura 16, Excel è abbastanza intelligente da leggere il tuo set di dati in modo da compilare l'intervallo di celle per te. Comunque, è sempre bene fare attenzione che tutto l'intervallo dei dati sia ricompreso.
- Specificare dove collocare il rapporto di Tabella Pivot In questa sezione, dici ad Excel dove vuoi che la Tabella Pivot venga posizionata. L'impostazione di default è "Nuovo foglio di lavoro", il che vuol dire che la Tabella Pivot verrà posizionata in un nuovo foglio di lavoro della cartella corrente. Avrai raramente bisogno di cambiare questa impostazione.

#### ΝΟΤΑ

Avrai notato la presenza di un'altra opzione nella finestra di dialogo Crea Tabella Pivot di **Figura 16**: l'opzione "Aggiungi questi dati al modello di dati". Occorre selezionare questa opzione se devi consolidare diverse sorgenti dati in un'unica Tabella Pivot. Analizzeremo questa casistica più avanti. Per il momento creeremo una Tabella Pivot da un'unica sorgente dati, puoi quindi ignorare questa opzione.

Dopo che avrai risposto alle due domande nella finestra di dialogo "Crea Tabella Pivot", clicca semplicemente sul pulsante OK. A questo punto, Excel aggiunge un nuovo foglio di lavoro contenente un rapporto di Tabella Pivot vuoto. A lato ci sarà il pannello Campi Tabella Pivot mostrato in **Figura 17**. Questa finestra ti aiuterà a costruire la tua Tabella Pivot.

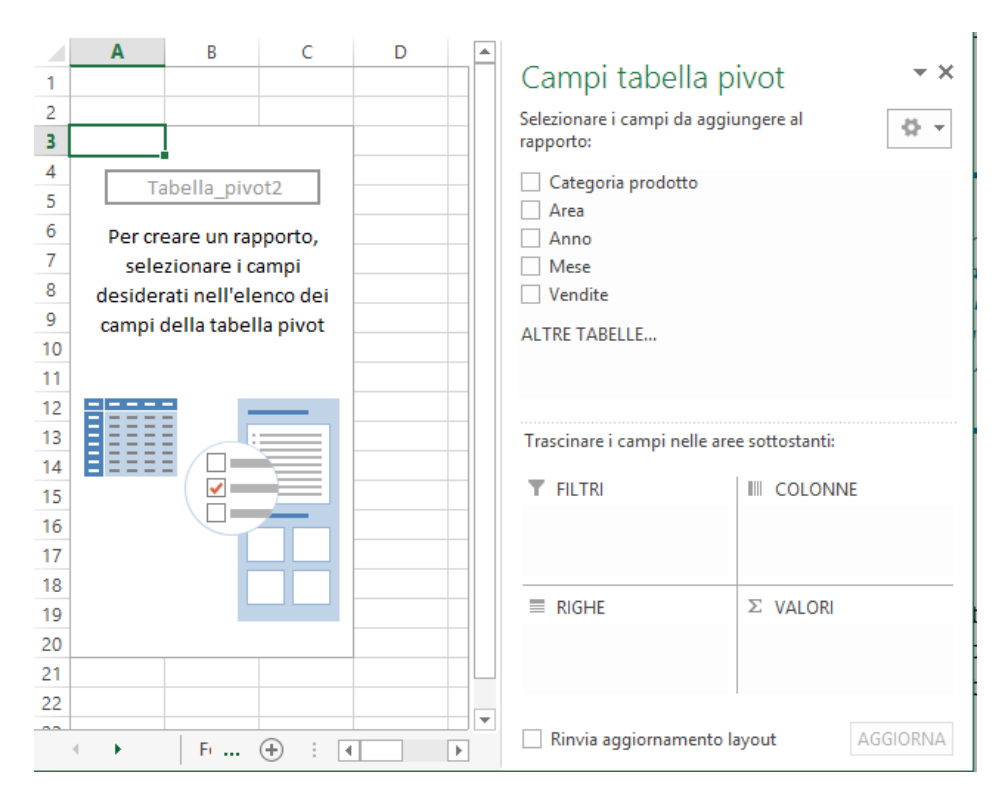

Figura 17 - Userai il pannello Campi tabella pivot per costruire la tua tabella pivot

# Trovare l'Elenco campi della tabella pivot

La finestra di dialogo "Campi Tabella Pivot" è l'area di lavoro principale in Excel 2013. È il posto dove aggiungi campi o apporti modifiche al tuo rapporto di Tabella Pivot. Per impostazione predefinita, questa finestra di dialogo si apre quando si posiziona il cursore in qualsiasi punto all'interno della tabella pivot. Tuttavia, se chiudi in modo esplicito questa finestra di dialogo, scavalchi l'impostazione predefinita ed essenzialmente stai dicendo ad Excel di non attivarla più quando sei nella tabella pivot.

Se facendo clic sulla tabella pivot non si attivasse la finestra di dialogo Campi tabella pivot, è possibile attivarla manualmente facendo clic destro in qualsiasi punto all'interno della tabella pivot e selezionando "Mostra elenco campi". È inoltre possibile fare clic su un punto qualsiasi all'interno della tabella pivot e quindi scegliere il pulsante Elenco campi sulla scheda ANALIZZA sotto STRUMENTI TABELLA PIVOT della barra multifunzione.